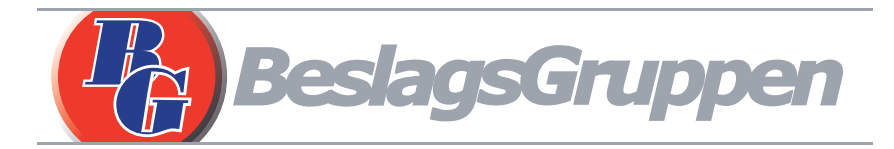

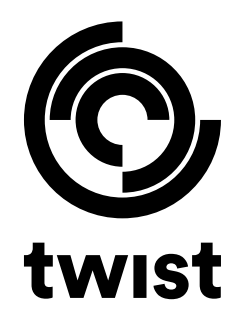

Manual twist BG1100

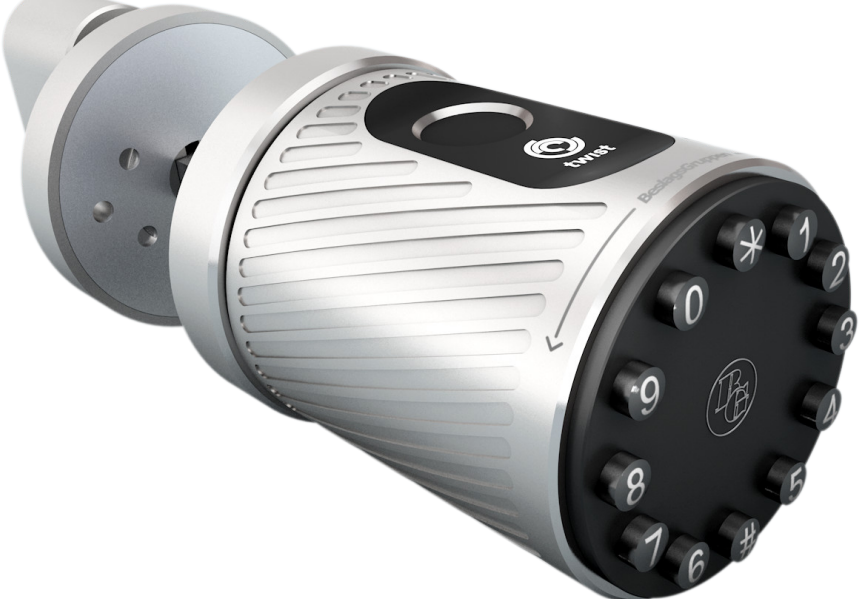

## Att tänka på:

- 1. Förvara mekanisk reservnyckel på utsidan rummet.
- 2. Byt batterier omedelbart vid larm om låg batterinivå.
- 3. Läs manualen noga innan installation och förvara sedan åtkomlig för framtida användning.

# **1** Introduktion

# 1.1 Låsstruktur

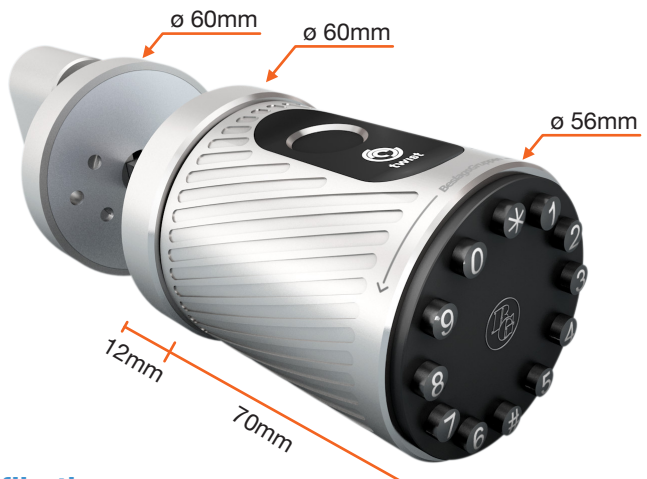

# **1.2 Specifikationer**

| Modell              | Twist (N11-SE)                                                                                                    |
|---------------------|----------------------------------------------------------------------------------------------------|
| Låshus              | De flesta på marknaden förekommande                                                                                                    |
| Dörrtjocklek        | 30-90 mm                                                                                                    |
| Material ytterhölje | Aluminium                                                                                                    |
| Vikt                | 0,6 Kg                                                                                                    |
| Färg                | Silver, svart                                                                                                    |
| Upplåsning          | Bluetooth<br>Fingeravtryck<br>Passerkod<br>Nyckelkort RFID Mifare (13,56 MHz)<br>Mekanisk nyckel / powerbank (nödöppning)<br>Gateway (tillval) |
| Lagring             | Fingeravtryck: 200<br>Passerkod: 150<br>Nyckelkort: 200                                                                                        |
| Fukttålighet        | 0-95%                                                                                                    |
| Arbetstemperatur    | 5°C-55°C                                                                                                    |
| Strömförsörjning    | 6V/4x AAA Batterier                                                                                                    |
| Låg batterinivå     | Under 4.8V                                                                                                    |

# 1.3 Packlista

| Vred utsida                            | Vred insida           | Sugpropp                                                                                                    |
|----------------------------------------|-----------------------|----------------------------------------------------------------------------------------------------|
| (t) BeslagsGruppen                     | <b>N</b>              | E CONTRACTOR DE LA CONTRACTOR DE LA CONT |
| Nyckelkort x3                          | Mekaniska nycklar x3  | Manual                                                                                                    |
| •                                      | •                     |                                                                                                    |
| Fyrkantspinne 8x85mm                   | Fyrkantspinne 8x110mm | Saxpinne x1                                                                                                    |
|                                        |                       |                                                                                                    |
| Skruvbleck 30° x1<br>Skruvbleck 60° x1 | Skruv x2              | M5-skruv med midjor x2                                                                                                    |
| Vredbleck 30° x1<br>Vredbleck 60° x1   |                       |                                                                                                    |

# 1.4 Systeminitiering / Återställning

Använd ett smalt föremål för att trycka in "Reset"-knappen på baksidan av utsidesvredet.

Håll intryckt under 5 sekunder och slå sedan 000#.

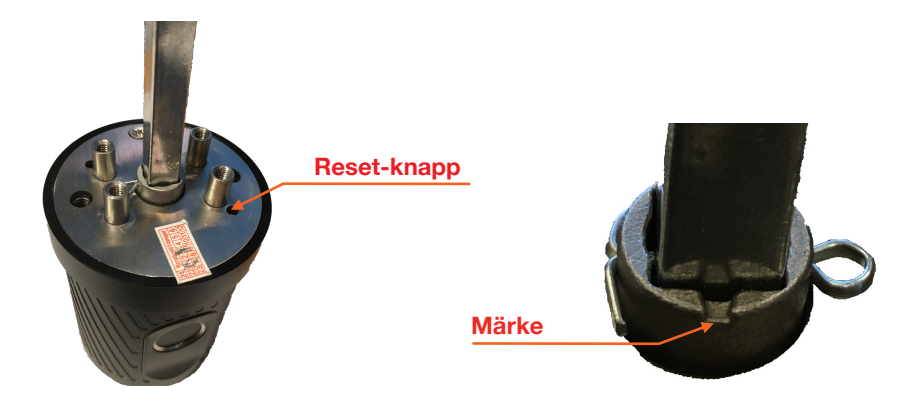

# 1.5 Batteribyte / Öppning med nyckel

- 1. Var uppmärksam på att nummerpanelen kan komma att tryckas ut av fjädertrycket från batterierna då nyckeln vrids. Använd sugproppen och "håll emot" på mitten av nummerpanelen för smidig demontering.
- 2. Sätt i nyckeln och vrid medsols 45°.
- 3. Lossa nummerpanelen med hjälp av sugproppen.
- 4. Sätt i / byt batterier.
- 5. Tryck / pressa tillbaka nummerplattan (se till att den hamnar rätt) och vrid tillbaka och ta ur nyckeln.

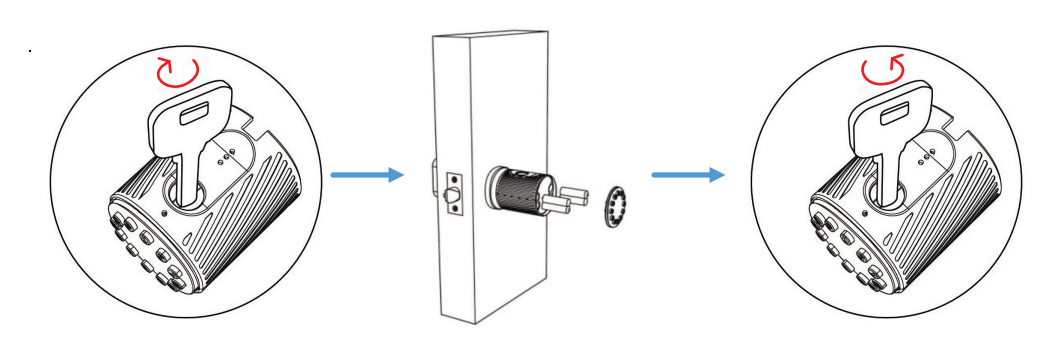

# **2 Installation**

### Modulkista: använd bleck märkta 30°

Låskista innerdörr: använd bleck märkta 60°

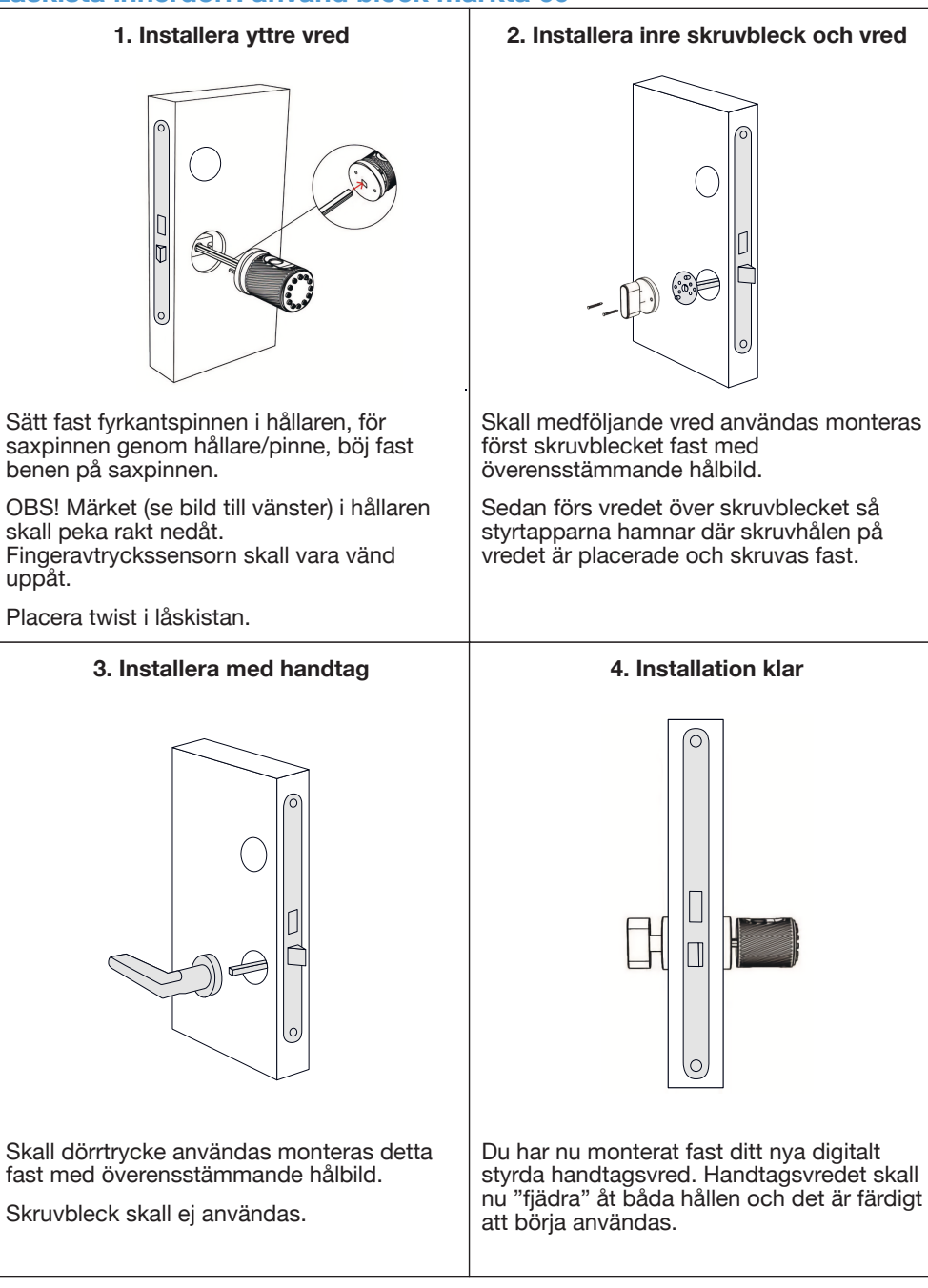

# 3 Användning

## 3.1 Registrering

iOS-appen kan laddas ner från AppStore, och Androidversionen kan hämtas från Google Play.

## 3.2 Koppla ihop APP och telefon

- 1. Skanna QR-koden för att ladda ner appen.
- 2. Man kan också söka efter TTLock i Appstore/Google Play och ladda ner.
- 3. Registrera ett nytt konto med telefonnummer eller email, alternativt logga in med befintligt. Välj önskat språk under inställningar
- 4. Tryck på en siffra på låset för att aktivera, klicka "+Lägg till lås"
- 5. Lås i närheten visas nu, klicka "+"
- 6. Namnge låset och tryck OK
- 7. Låset har nu lagts till och du är ägare av låset.

| ← Register                  | Login                                 | Register |
|-----------------------------|---------------------------------------|----------|
| Phone Email Land VÄLJ LAND  | ₩                                     |          |
| Enter your Phone number     | 18520265893                           | 0        |
| Password between 6-20 chars | 9                                     |          |
| Confirm Password            | · · · · · · · · · · · · · · · · · · · |          |
| Verification Code Get Code  | Login                                 |          |
|                             | Forgot Password?                      |          |
| Register                    |                                       |          |
|                             |                                       |          |

TTLock-användare kan registrera ett konto med mobiltelefon eller email, som för närvarande stöds av 200 länder/regioner runt om i världen.

Verifikationskoden kommer att skickas till användarens telefon via sms. Alternativt via email. Registreringen är klar när verifieringen är genomförd.

# 3.3 Lägg till lås

TTLock kan styra flera olika låstyper och låset måste läggas till i appen. Normalt kan lås som inte tidigare blivit tillagda, läggas till efter att låsets panel har aktiverats. Innan låset har lagts till kan lösenkoden "123456#" användas.

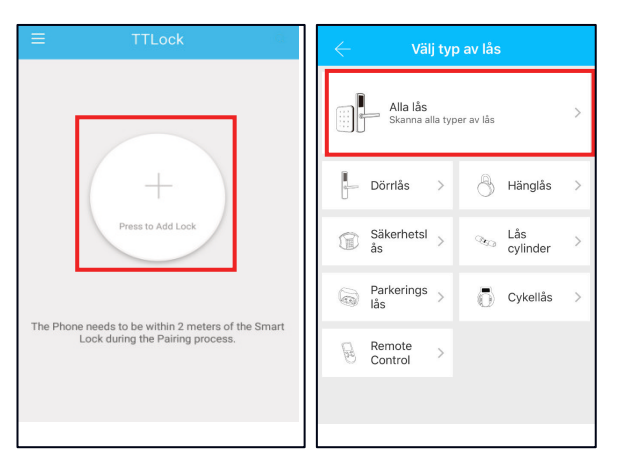

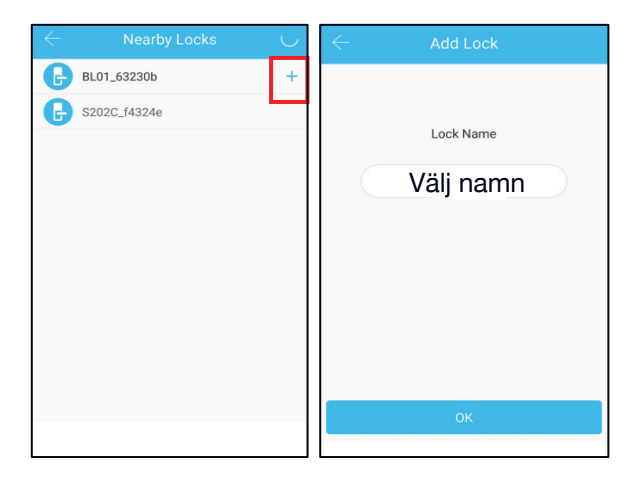

## 3.4 Användning

#### 3.4.1 Bluetooth-hantering

Tillse att Bluetooth är tillkopplat på din telefon. Efter att telefon och lås är sammankopplade, klicka "" för att låsa upp. (Telefonen måste vara inom 5 meter från låset)

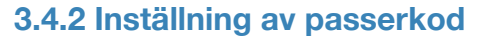

Passerkod är ytterligare ett sätt att låsa upp. Efter att passerkod har slagits in på nummerplattan, tryck "#" längst ner för att låsa upp. Passerkoder finns som permanenta, tidsbegränsade, engångs, återkommande, egna och raderade. Man kan skicka öppningskod genom att klicka på "Dela" och välja alternativ.

Upp till 5 siffror innan och efter passerkod kan "tryckas" för att försvåra avläsning vid öppning.

Viktigt är dock att man "trycker" sin passerkod i en följd.

#### Avsluta med #

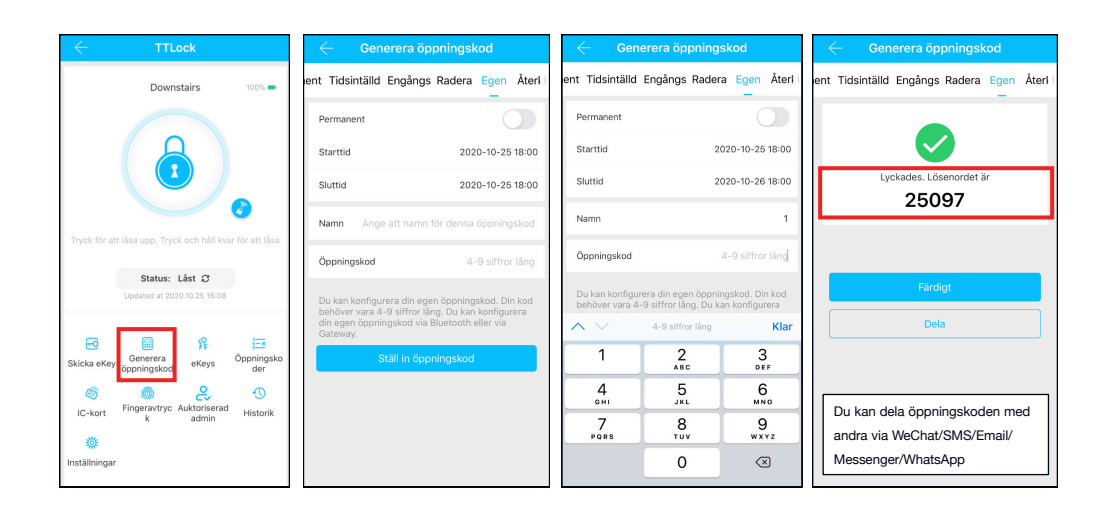

### 3.4.3 Skicka eKey

Klicka på "Skicka eKeys" som visas på bilden.

Man kan skicka eKey till andra användare av TTLock för att auktorisera upplåsning (mottagaren måste ha laddat ner APPEN <sup>Skicka eKey</sup> och registrerat ett konto).

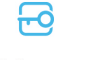

- → Välj eKey (Tidsinställd, permanent, engångs eller återkommande).
- → Ange mottagarens TTLock-konto, namnge eKey:n och ange giltighet.

Man kan ange tillåtelse att fjärröppna samt att auktorisera användaren som Administratör, som visas på bilden →Skicka→Mottagaren har nu tillåtelse att öppna.

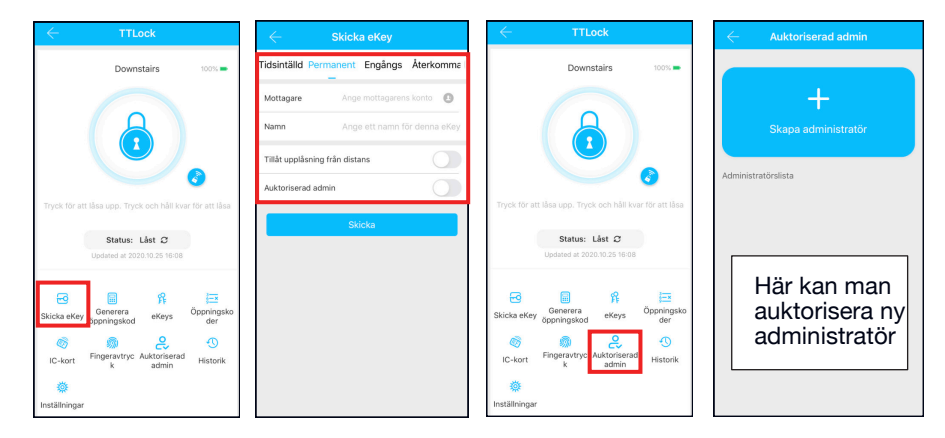

## 3.4.4 Lägg till kort

Innan RFID-kort kan användas måste det läggas till. Detta görs med telefon och lås intill varandra. Giltighetstid för RFID-kort kan ställas in och kan vara permanent eller tidsbegränsad .

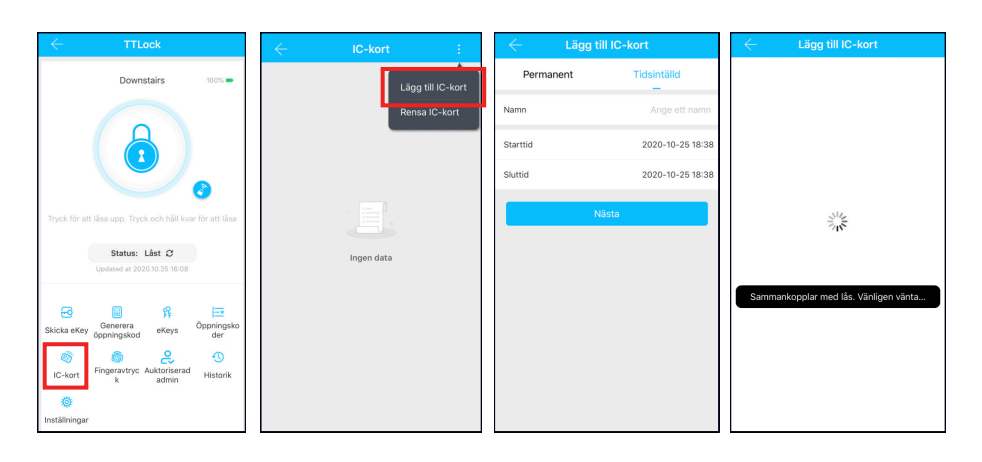

## 3.4.5 Lägg till fingeravtryck

Innan fingeravtryck kan användas måste det läggas till i appen. Detta görs med telefonen och låset intill varandra. Fingeravtryck kan ställas att vara permanent eller tidsbegränsad.

Tidsbegränsningen kan även ändras i efterhand.

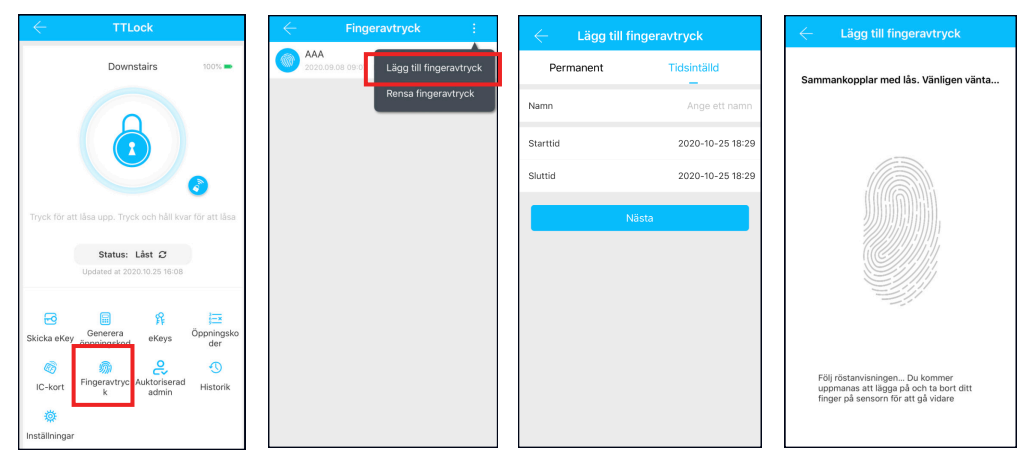

### 3.4.6 Handhavande eKey

Klicka på "eKeys" Låsets ägare kan ta bort ekey, återställa ekey, skicka och ändra ekey. Ägaren kan också läsa av historiken.

## 3.4.7. Handhavande Öppningskod

Klicka på "Öppningskoder" Samtliga genererade öppningskoder kan kontrolleras under "Öppningskoder". Man har även möjlighet att ändra, ta bort och återställa öppningskoder plus att man kan läsa av öppningshistorik.

Öppningsko der

R

eKeys

# 3.4.8. Historik

Klicka på "Historik" och du kan läsa av all historik i låset.

2-2

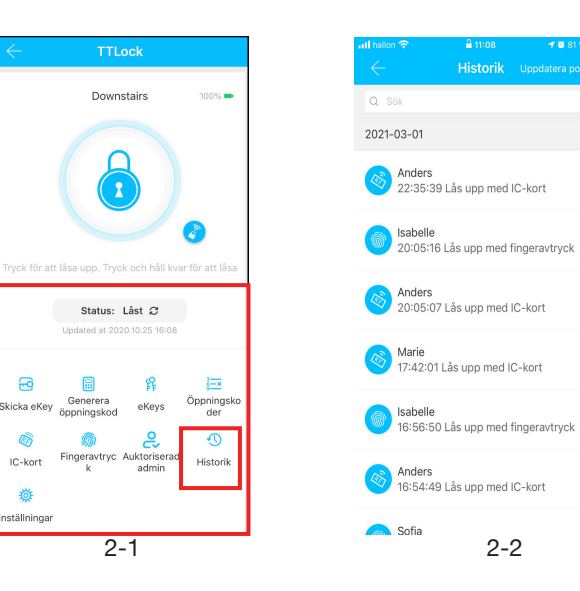

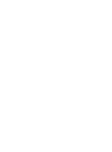

**(**)

Historik

11

## 3.5. Handhavande Gateway (Tillval)

Låset är direktkopplat via Bluetooth och kan därför inte hackas via nätverket. Gateway fungerar som en brygga mellan låset och ditt nätverk. Genom en Gateway kan användare kontrollera låsstatus, lägga till och ta bort koder samt låsa och låsa upp. **Använd 2,4 GHz.** 

### 3.5.1. Anslut Gateway

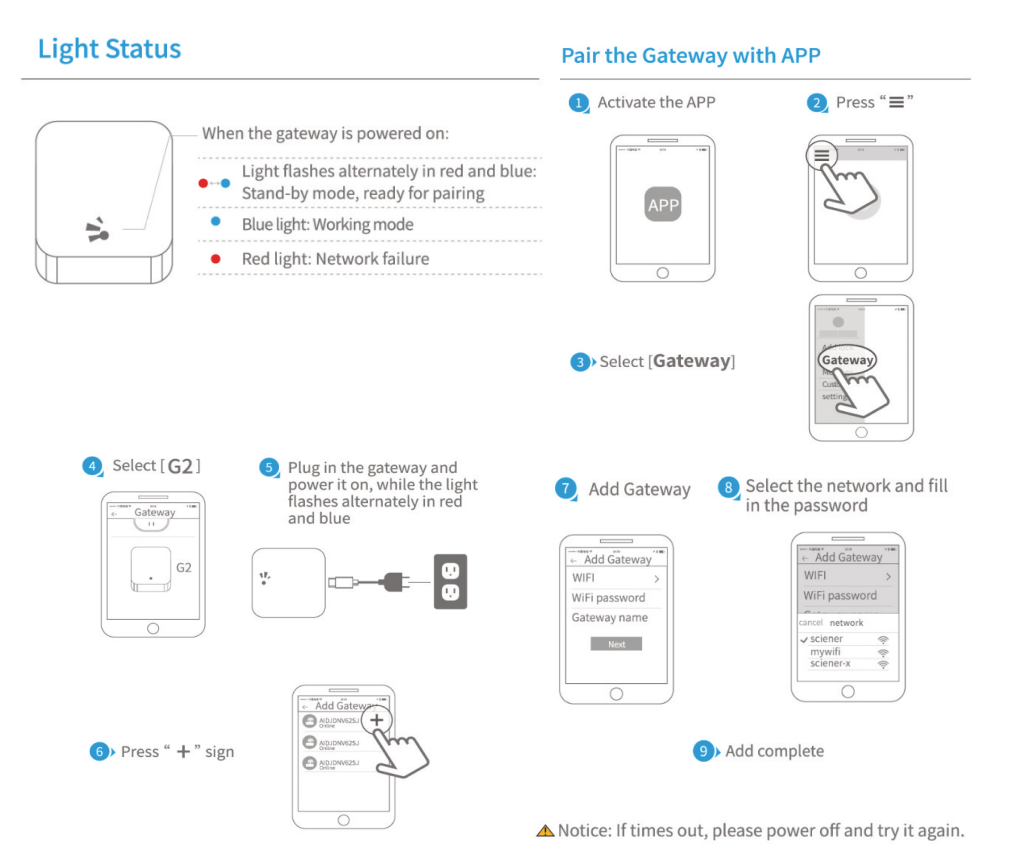

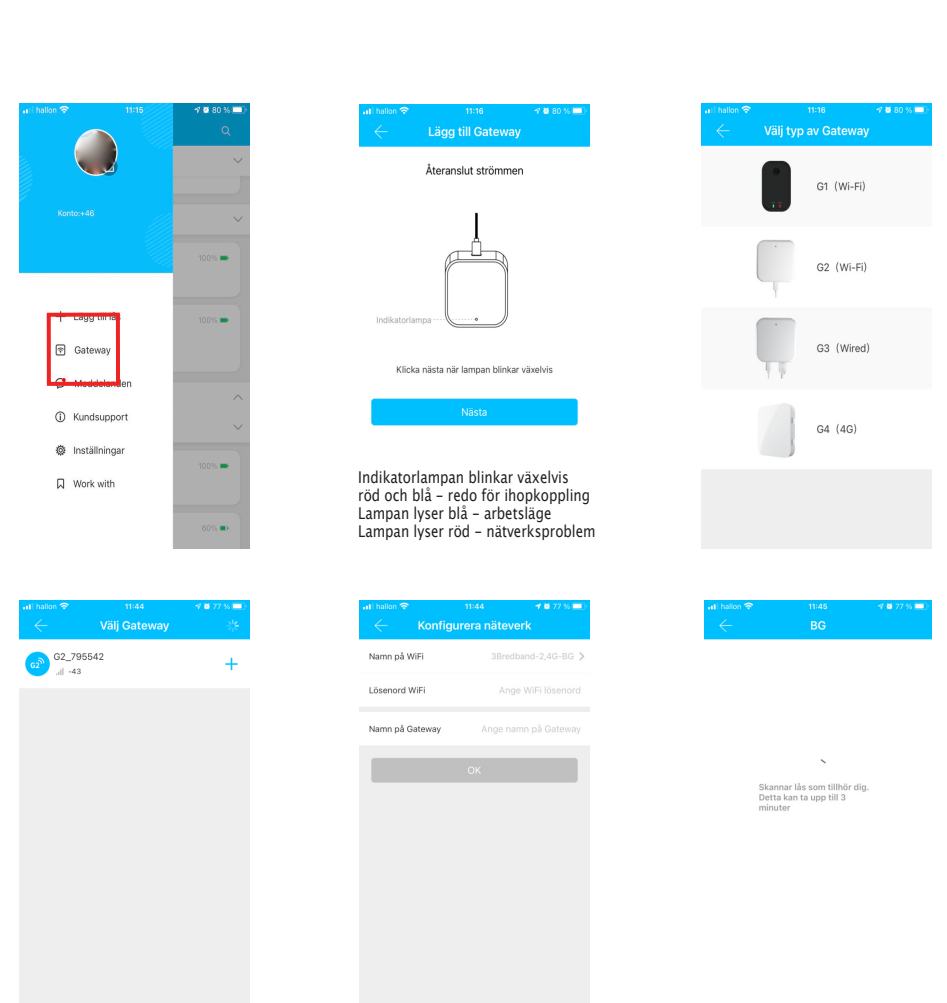

#### 3.5.2. Lyckad åtgärd

Efter en kort stund kan man i appen se vilka lås som nås via Gateway. När låset är ihopkopplat kan det handhas enligt 3.5 ovan.

# 4 Felsökning

# 4.1 Vanliga frågor

| 1  | Hur läser man av historik?                                                          | I "Historik" under respektive lås.                                                                                                    |
|----|-------------------------------------------------------------------------------------|----------------------------------------------------------------------------------------------------|
| 2  | Av vilken anledning kan man ladda<br>upp fingeravtryck?                             | Det som laddas upp är inte själva<br>fingeravtrycken utan antal fingeravtryck.<br>Eftersom en del lås inte behöver APPEN för att<br>lägga till fingeravtryck, så kan de inte ses i<br>APPEN förrän de blivit uppladdade.                                                                   |
| 3  | Hur manga eKeys kan läggas till?                                                    | Obegränsat                                                                                                    |
| 4  | Varför står det "väntar" när man<br>skickar eKey till någon?                        | Innan mottagaren öppnat sin APP för att ta emot står det "väntar".                                                                                                    |
| 5  | Varför får jag inget<br>Engångslösenord?                                            | Det kan bero på problem med operatören eller<br>SMS-servern, eller så kan det bero på att någon<br>parameter är felaktig. Tänk på att ange<br>mobilnummer utan första nollan.<br>Kontakta annars supporttjänsten i APPEN.                                                                  |
| 6  | Kan användare använda sitt konto samtidigt på två enheter?                          | Nej det går inte. Men man kan auktorisera<br>Admin, som finns på annan enhet.                                                                                                    |
| 7  | Kan man ladda ner historiken?                                                       | Bluetooth: Ja<br>Ej Bluetooth: Nej                                                                                                    |
| 8  | Varför fungerar inte Passageläge omedelbart?                                        | Man måste verifiera Passageläge genom att låsa<br>upp låset en gång.                                                                                                    |
| 9  | Vad är "Lås automatiskt"?                                                           | Ställ in hur lång tid, innan låset återgår till låst<br>läge.                                                                                                    |
| 10 | Varför kan jag inte skicka eKey?                                                    | Kolla om kontot du skickar till är registrerat/<br>redan mottagit.                                                                                                    |
| 11 | Hur manga lås kan läggas till i<br>APPEN?                                           | Obegränsat                                                                                                    |
| 12 | 12) Är det möjligt att lägga till<br>öppningskod och fingeravtryck från<br>distans? | <ul> <li>A) Auto-genererad Öppningskod: kan skickas<br/>Egen öppningskod: kan skickas om Gateway<br/>finns ansluten</li> <li>B) Fingeravtryck: går ej att skicka från distans</li> <li>C) Lägga till RFID-kort från distans går ännu<br/>endast från Android med NFC aktiverat.</li> </ul> |

# 4.2 Felsökning av hårdvara

| 1 | Efter installation svarar inte<br>nummerplattan                                                              | a) Kolla att batterierna är rätt isatta och att de<br>fungerar.<br>b) Montera ner innerdelen och kontrollera att<br>kablarna är ihopsatta ordentligt.                                                                                                    |
|---|----------------------------------------------------------------------------------------------------|----------------------------------------------------------------------------------------------------|
| 2 | Jag kan inte lägga till fingeravtryck                                                                        | Kontrollera att fingret är rent och torrt och att fingeravtrycken är tydliga. Kontrollera också att sensorn är ren och torr.                                                                                                    |
| 3 | Verifiering av fingeravtryck går bra,<br>men det går inte att öppna                                          | Fingeravtryckslås har två viktiga komponenter:<br>en är fingreravtrycksmodulen och den andra är<br>den elektriska spärren. Om verifieringen lyckas<br>men låset inte öppnas, kan du lyssna noga när<br>fingeravtrycket verifieras om man kan höra att<br>motorn låter inne i låset. Om den hörs beror ofta<br>felet på handtagsspärren. Om motorn inte hörs<br>beror det troligen på att kretskortet är trasigt.<br>Frontpanelen behöver bytas ut.<br>Har du gällande garanti kan denna åberopas. |
| 4 | Batterierna förbrukas snabbt.                                                                                | a) Hög användning av låset<br>b) Använd endast batterier av hög kvalitet                                                                                                    |
| 5 | Kan man reglera volymen?                                                                                     | a) System med Bluetooth kan bara sätta ljudet<br>på eller av<br>b) Icke Bluetooth-system kan reglera volym.                                                                                                    |
| 6 | Det händer inget när man vrider<br>handtagsvredet på utsidan, trots att<br>verifieringen och motorn fungerar | Kontrollera att monteringen har utförts korrekt<br>med märket på hållaren vänd nedåt då<br>fingeravtryckssensorn är vänd uppåt.<br>Se punkt 2 Installation.                                                                                                    |
| 7 | Nummerplattan fungerar ej och ljuset<br>är svagt                                                             | Detta beror troligen på att batterierna är dåliga                                                                                                    |
| 8 | Hur lång tid är låset avstängt efter<br>felaktig kod angivits 5 gånger?                                      | Så länge larmet ljuder - c:a 5 sekunder                                                                                                    |
| 9 | Hur många lås kan ett RFID-kort<br>användas på?                                                              | Obegränsat                                                                                                    |

| Garanti                                                                                       |   |  |  |
|-----------------------------------------------------------------------------------------------|---|--|--|
|                                                                                               |   |  |  |
|                                                                                               |   |  |  |
| Kundens namn:                                                                                 |   |  |  |
| Kundens telefon:                                                                              |   |  |  |
| Inköpsdatum:                                                                                  |   |  |  |
| Produktnamn:                                                                                  |   |  |  |
| Produktmodell:                                                                                |   |  |  |
| Datummärkning finns på baksidan av båda enheterna.<br>Dessa får EJ avlägsnas eller förstöras! |   |  |  |
|                                                                                               |   |  |  |
|                                                                                               |   |  |  |
| ово:<br>1. Denna garanti gäller endast tillsammans med<br>inköpskvitto.                       |   |  |  |
| 2. Vi erbjuder 2 års garanti från inköpsdatum.                                                |   |  |  |
| 3. Garantin gäller fabrikationsfel och inte vid åverkan eller felanvändning.                  |   |  |  |
|                                                                                               | 7 |  |  |